#### previous Home next

# **3.11.04 The Contact System**

The contact system in Projectile consists of the document types customer, contact person, action and the customer chart.

The document type customer manages all contacts of the company with their contact persons. Customers can be customers, prospective customers, suppliers, etc.. Each customer can be assigned any amount of contact persons. The contact persons can be (for example, be assigned to the project acquisition) assigned user-defined actions.

### **Customer Data**

The document type "customer" administers the business contacts of the customers, suppliers and misc. business partners.

| 🗙 🚳 Cu             | Customer TLC Telecommunications Corporation       |                        |              |
|--------------------|---------------------------------------------------|------------------------|--------------|
| 🖹 🔒 📥              | 🗇 🦻 🖂   🚔 🚍   Document • Edit • View • Back       | references • Actions • |              |
| Master data        | Information Sales Address Communication Financial | data Misc              |              |
| Customer           | Contact number 2                                  | ShortNa                | TLC          |
| Company<br>name    | TLC Telecommunications Corporation                |                        |              |
| Old Name           |                                                   |                        |              |
| Organization       | Category Customer - Supplier V                    | Firma 🗸                |              |
| Parent<br>customer |                                                   |                        |              |
| Sub<br>customers   | 🚓 🕶 🛯 🔄 🖓 🖓 🖓 🖓 🖓 🖓 👘                             | Q                      |              |
|                    | Company name                                      | Address                | Postal code  |
|                    | 1 total TLC Software Ltd.                         |                        |              |
|                    | د                                                 | 01                     |              |
| Contacts           | 🌼 🕶 🛯 🔄 🖓 🖏 page 1 🔿 of 1 💿 🖓 🖓                   | P                      |              |
|                    | Salutation                                        | Contact first name     | Contact name |
|                    | 🔲 1 🙇 Misses                                      | Alice                  | Smith        |
|                    | 📃 2 🙇 Mister                                      | George                 | Williams     |
|                    |                                                   |                        |              |
|                    | C                                                 |                        | 111          |

When a new customer is created, several fields are automatically pre-populated. In the standard version of Projectile are the:

- Number: The contact number is pre-populated from the system, but can be changed by the user.
- **Country:** Pre-populated with the country of the location.
- Language: Pre-populated with the language of the location.
- Currency: Pre-populated with the standard currency of the company.

Required fields Customer: number, company name, category, currency

#### **Characteristics:**

- If the field "currency" is filled out, the customer currency overrides the standard currency from the configuration. And the customer currency can be overridden from the project currency in the document type project. For billing of the services, the system applies the project currency first and then the customer currency.
- If the field "external rate" is filled out, the external rate from the document type occupation is not used for billing purposes, but this customer rate. This rate is then applied for all occupations with this customer. The customer rate can be overridden from the project hourly rate in the document type project (see also costing).

### **Contact Persons**

The document type contact person administers the contact persons in "customers".

| X 🚨 Co               | ontact Williams George                                        | ? X |
|----------------------|---------------------------------------------------------------|-----|
| 🗎 📓 🐣                | 🗇 🔄 🖂 🚔 Document * Edit * View * Back references * Actions *  |     |
| Master data          | History Office Details Privat Misc                            |     |
| Number               | 1                                                             |     |
| Customer             | Customer TLC Telecommunications Corporation Type Entrepreneur |     |
| Salutation           | Salutation Mister V Titel Dr. V                               |     |
| Contact<br>name      | Williams Contact first name George                            |     |
| Department           | Function                                                      |     |
|                      |                                                               |     |
| Phone<br>number      | +44 845 400-5000 Fax number +44 1234564567                    |     |
| Cell phone<br>number |                                                               |     |
| Email                | williams@tlc.com                                              |     |
|                      | alito:williams@tlc.com                                        |     |
| Note                 |                                                               |     |

When creating a new contact person, various fields are automatically pre-populated. In the standard

version of Projectile the following fields are pre-populated:

- Number: Pre-populated with a number automatically
- **Contact:** Pre-populated with the customer of the document
- Telephone, Fax: Pre-populated with the values of the customer
- Address data: Pre-populated with the values of the customer

Required fields of the customer: Number, Salutation, Name

### Actions

The document type "action" administers the actions of the contact person of a company. The contact persons can be assigned to user-defined actions, e.g. call. mailing, presentation, public relations.

| X 🖀 Action 1-8 Williams George Reminder offer |                                                                      |  |
|-----------------------------------------------|----------------------------------------------------------------------|--|
| 🗎 🔒 🍐 🗇                                       | Document • Edit • View • Back references •                           |  |
| Master data Mis                               | c                                                                    |  |
| Action                                        | 1-8                                                                  |  |
| Customer                                      | ▼ TLC Telecommunications Corpo マ 別際文白 Contact Williams George マ 別の際文 |  |
| Projectdescription                            | × 🖗 🔹                                                                |  |
| DueOn                                         | 30.10.2009 00:00:00 • •                                              |  |
| Actiontype                                    | Reminder offer                                                       |  |
| Priority                                      | 3 - normal priority                                                  |  |
| Arranger                                      | ▼ Conner Jane ▼ ⊕ < ♠ ×                                              |  |
| Note                                          |                                                                      |  |
| Checked                                       |                                                                      |  |

When creating a new contact data record, various fields are automatically pre-populated. In the standard version of Projectile the following fields are pre-populated:

- Action: Pre-populated with a number automatically
- Date: Pre-populated with the current date
- Priority: Pre-populated with "3 normal priority"
- Arranger: Pre-populated with the logged on employee
- Definition date: Pre-populated with the current date

Required fields: Action, Date, Action type, Employee, Definition Date

### **Characteristics:**

• In the check box "checked", the processing status is defined. Tasks, which are only entered but

not yet processed are (e.g. advance), given the status not completed.

## **Example Customer Administration**

In the following example, a new customer with various contact persons and some actions are created. First, a new customer is created using the action "create".

| 🚍 🛛 📮 📄 🚔 Clipboard 🗸 🛗 😥 🔂                      | 🍓 🚺 Logout                  | Customer 🗸            | Search in documents | Customer v Search |
|--------------------------------------------------|-----------------------------|-----------------------|---------------------|-------------------|
| Tracking and Recording * 📔 Offers * 📄 Projects * | 🧾 Invoices 🔹 🚳 Contacts 🔹 🤱 | , Human resources 👻 📔 | Administration -    |                   |

A new document type "customer" is opened with the above described pre-populated fields.

| Cust               | tomer                                                       | ?X |
|--------------------|-------------------------------------------------------------|----|
|                    | Document • Edit • View • Actions •                          |    |
| Master data        | Information Sales Address Communication Financial data Misc |    |
| Customer           | Contact number 5 ShortName                                  | ]  |
| Company<br>name    |                                                             |    |
| Old Name           |                                                             |    |
| Organization       | Category Type                                               |    |
| Parent<br>customer |                                                             |    |
| Sub<br>customers   | No entries V                                                |    |
| Contacts           | No entries 🔻                                                |    |

Finally, the relevant fields of the first tab are filled, e.g. the company name, the short name and the category. The category is not only an information field, but also has functional character. If the category "customer" is selected, this contact is the client for the projects or bill recipient for the contracts. If the category 'supplier' is selected, then this contact is the supplier of third-party services and foreign invoices. After defining the fields of the tab "master data", the document is saved.

| Cust               | omer ?X                                                     |
|--------------------|-------------------------------------------------------------|
|                    | Document • Edit • View • Actions •                          |
| Master data        | Information Sales Address Communication Financial data Misc |
| Customer           | Contact number 5 ShortName                                  |
| Company<br>name    | John Green Ltd.                                             |
| Old Name           |                                                             |
| Organization       | Category Customer V Type Firm V                             |
| Parent<br>customer |                                                             |
| Sub<br>customers   | No entries 🔻                                                |
| Contacts           | No entries V                                                |

Then change to the "information" tab. Various classifications for the customer, e.g. sales relevant information, can be stored here.

| 🗙 🚳 Cu               | Customer ? X                                                |   |  |
|----------------------|-------------------------------------------------------------|---|--|
|                      | Document • Edit • View • Actions •                          |   |  |
| Master data          | Information Sales Address Communication Financial data Misc |   |  |
| Company<br>Infos     | Branch Company Formation Year                               |   |  |
| Company<br>Infos 2   | Number employees TurnoverCategory                           |   |  |
| Related<br>Customers |                                                             |   |  |
| FirstContact         |                                                             |   |  |
| Partner              | ▼                                                           |   |  |
| Employees            | Arranger                                                    | × |  |

The branch, company formation year, number of employees, turnover and further information as the type of first contact, partner and employee can be entered here.

Last update: 2019/10/25 en:handbuch:kapitel\_3:3.11.04\_das\_kontaktsystem\_-\_crm https://infodesire.net/dokuwiki/doku.php?id=en:handbuch:kapitel\_3:3.11.04\_das\_kontaktsystem\_-\_crm 14:11

| 🗙 🚳 Cu               | Customer ? X                                                                |    |  |
|----------------------|-----------------------------------------------------------------------------|----|--|
|                      | Document T Edit View Actions T                                              |    |  |
| Master data          | Information Sales Address Communication Financial data Misc                 |    |  |
| Company<br>Infos     | Branch Software Company Formation Year 01.05.2005                           |    |  |
| Company<br>Infos 2   | Number employees         15         TurnoverCategory         < 02.500.00,00 |    |  |
| Related<br>Customers |                                                                             |    |  |
| FirstContact         | Customer 🗸                                                                  |    |  |
| Partner              | ▼ CONSULT GmbH ▼ ∄଼©®×D                                                     |    |  |
| Employees            | Arranger Tate Adam                                                          | ß× |  |

On th "Sales" tab sales pipelines can be entered and order confirmation value, invoice value, planned sales and estimated sales are displayed.

| Customer                |                                                 |  |  |  |
|-------------------------|-------------------------------------------------|--|--|--|
| 📄 🔒 🔄 Documer           | t • Edit • View • Actions •                     |  |  |  |
| Master data Information | Sales Address Communication Financial data Misc |  |  |  |
| Sales Pipelines         | No entries 🔻                                    |  |  |  |
| OrderConfirmationValue  | Find available documents      New document      |  |  |  |
| InvoiceValue            | EUR                                             |  |  |  |
| PlannedSales            | EUR                                             |  |  |  |
| EstimatedSales          | EUR                                             |  |  |  |

Then change to the next tab is "Address".

| 🗙 🚳 Cu       | stomer                                                      | ? X |
|--------------|-------------------------------------------------------------|-----|
|              | Document - Edit - View - Actions -                          |     |
| Master data  | Information Sales Address Communication Financial data Misc |     |
| Address      |                                                             |     |
| Address line | Postal code City                                            |     |
| Country      | Germany                                                     |     |
| Addresses    | No entries 🔻                                                |     |

The company address of the contact is entered here and further address can be created using the functionality "new document", if necessary.

| 🗙 🚳 Cu       | Customer                                                    |  |
|--------------|-------------------------------------------------------------|--|
|              | Document • Edit • View • Actions •                          |  |
| Master data  | Information Sales Address Communication Financial data Misc |  |
| Address      | 0 Westminster Bridge Road                                   |  |
| Address line | Postal code SE1 7RW City London                             |  |
| Country      | Great Britain 🗸                                             |  |
| Addresses    | No entries V                                                |  |
|              | Vew document                                                |  |

Further (differing) addresses for the customer can be ...

| Add          | Address 9          |  |
|--------------|--------------------|--|
| Docume       | nt - Edit - View - |  |
| Address      | 9                  |  |
| Customer     | John Green Ltd.    |  |
| Street       |                    |  |
| Address line | Postal code City   |  |
| Country      | Great Britain      |  |
| Address code |                    |  |
| Address type |                    |  |

... defined here (here, a differing billing address).

| Add          | Address 9                      |  |  |  |  |
|--------------|--------------------------------|--|--|--|--|
| Docume       | nt • Edit • View •             |  |  |  |  |
| Address      | 9                              |  |  |  |  |
| Customer     | John Green Ltd.                |  |  |  |  |
| Street       | 1 Seven Sisters Road           |  |  |  |  |
| Address line | Postal code N4 2HY City London |  |  |  |  |
| Country      | Great Britain 🗸                |  |  |  |  |
| Address code |                                |  |  |  |  |
| Address type | Invoice Address                |  |  |  |  |

#### After saving the document ...

| Customer John Green Ltd.                                                |                                                        |             |              |          |             |      |  |  |  |
|-------------------------------------------------------------------------|--------------------------------------------------------|-------------|--------------|----------|-------------|------|--|--|--|
| 📄 🍙 🎂 🗇 📴 🖂 🚔 Document 🛛 Edit 🔻 View 🔻 Back references 🛪 Actions 🛪      |                                                        |             |              |          |             |      |  |  |  |
| Master data Information Sales Address Communication Financial data Misc |                                                        |             |              |          |             |      |  |  |  |
| Address                                                                 | 0 Westminster Bridge Road                              |             |              |          |             |      |  |  |  |
| Address<br>line                                                         | Idress Postal code SE1 7RW City London                 |             |              |          |             |      |  |  |  |
| Country                                                                 | Great Britain 🗸                                        |             |              |          |             |      |  |  |  |
| Addresses                                                               | @* [4 4                                                | page 1 of 1 |              | <u>ا</u> | D .         |      |  |  |  |
|                                                                         |                                                        | Address     | Address type | Street   | Postal code | City |  |  |  |
|                                                                         | 1 9 Invoice Address 1 Seven Sisters Road N4 2HY London |             |              |          |             |      |  |  |  |
|                                                                         |                                                        |             |              |          |             |      |  |  |  |

... the communication data can be entered in the "communication" tab.

On the "communication" tab, the contact's language, telephone number, fax, e-mail and website address can be entered.

| Master data  | nformation Sales Address Communication Financial data Misc |   |
|--------------|------------------------------------------------------------|---|
| Language     | English                                                    |   |
| Phone number | 020-74008080                                               |   |
| Fax number   | 020-74008085                                               |   |
| Email        | info@jgreen.com                                            | 0 |
| www          | www.john-green.com                                         | 0 |

After saving the document, the e-mail address and the website address are included by the system. The link to the e-mail address opens the standard e-mail client of the user. The link of the field "www" opens the website of the contact in the standard browser of the user. If the optional mail system mailer is used, the appropriate e-mail address ...

| X Mailer                                                           |                    |                    | ? ×         |
|--------------------------------------------------------------------|--------------------|--------------------|-------------|
| 🛃 🕅 🕅                                                              | 2 C2               |                    |             |
| DRAFTS (0/0)     INBOX (2/30)     SCHEDULED (1/1)     SENT (0/368) |                    |                    |             |
|                                                                    | InternalRecipients | ExternalRecipients | Attachments |
|                                                                    | Scheduled          |                    |             |
|                                                                    | Text               |                    |             |
|                                                                    | References         |                    |             |

... can be opened through the function bar.

On the "Financial data" tab, the pre-settings of the customer for the the invoicing module can be stored  $\ldots$ 

Last update: 2019/10/25 en:handbuch:kapitel\_3:3.11.04\_das\_kontaktsystem\_-\_crm https://infodesire.net/dokuwiki/doku.php?id=en:handbuch:kapitel\_3:3.11.04\_das\_kontaktsystem\_-\_crm 14:11

| 2   🔒 🚍   Do     |                                       |                                                                        |                                                                                                |
|------------------|---------------------------------------|------------------------------------------------------------------------|------------------------------------------------------------------------------------------------|
|                  |                                       | iew • Back referen                                                     | nces • Actions •                                                                               |
| Sales Addres     | S Communication                       | Financial data                                                         | Misc                                                                                           |
| Debtor           |                                       | Creditor                                                               |                                                                                                |
| Terms of payment | within 14 days                        | v                                                                      | Payment period d                                                                               |
| GBP              | ▼ (                                   | BQ®×                                                                   |                                                                                                |
| VAT-GB-15        | ▼ (                                   | BQ®×                                                                   |                                                                                                |
|                  |                                       |                                                                        |                                                                                                |
|                  |                                       |                                                                        | \$                                                                                             |
|                  |                                       |                                                                        |                                                                                                |
|                  | EUR                                   |                                                                        |                                                                                                |
|                  |                                       |                                                                        |                                                                                                |
|                  |                                       | IBAN                                                                   |                                                                                                |
|                  |                                       | BIC                                                                    |                                                                                                |
|                  |                                       |                                                                        |                                                                                                |
|                  | Debtor Terms of payment GBP VAT-GB-15 | Debtor Terms of payment Within 14 days GBP VAT-GB-15 VAT-GB-15 EUR EUR | Debtor Creditor Terms of payment within 14 days  GBP  ✓  A  ✓  ✓  ✓  ✓  ✓  ✓  ✓  ✓  ✓  ✓  ✓  ✓ |

... and on the "Misc" tab blocking criteria and comments can be entered.

| Customer 3          | John Green Ltd.                                       |
|---------------------|-------------------------------------------------------|
| 🗎 🔒 🍐 🖻             | Document • Edit • View • Back references • Actions •  |
| Master data Inform  | ation Sales Address Communication Financial data Misc |
| Blocked             |                                                       |
| Reason for blocking |                                                       |
| Note                |                                                       |

Customers can be further subdivided. In the following example, the company John Green Ltd. has two subsidiaries. Using the functionality "New document" in the field sub-customers ...

| X 🚳 Cus            | tomer John Green Ltd.                                          | ? 🗙          |
|--------------------|----------------------------------------------------------------|--------------|
| 🖹 🔒 📥              | 🗇 📴 🖂 🚔 🛛 Document 🛪 Edit 🛪 View 🛪 Back references 🛪 Actions 🛪 |              |
| Master data        | Information Sales Address Communication Financial data Misc    |              |
| Customer           | Contact number 5                                               | ShortName JG |
| Company<br>name    | John Green Ltd.                                                |              |
| Old Name           |                                                                |              |
| Organization       | Category Customer Type Firm                                    | *            |
| Parent<br>customer |                                                                |              |
| Sub<br>customers   | No entries V                                                   |              |
| Contacts           | Find available documents      New document                     |              |

a subsidiary or a branch can be entered.

| X 🚳 Cust           | tomer                                                       | ? X |
|--------------------|-------------------------------------------------------------|-----|
|                    | Document • Edit • View • Actions •                          |     |
| Master data        | Information Sales Address Communication Financial data Misc |     |
| Customer           | Contact number 6 ShortName                                  |     |
| Company<br>name    |                                                             |     |
| Old Name           |                                                             |     |
| Organization       | Category Type                                               |     |
| Parent<br>customer | John Green Ltd.                                             |     |
| Sub<br>customers   | No entries 🔻                                                |     |
| Contacts           | No entries 🔻                                                |     |

After creating the first sub-customer, using the function ...

| Cust               | tomer John Green Information Ltd                                     | ? × |
|--------------------|----------------------------------------------------------------------|-----|
| 🖹 🗟 🙆 🛛            | <u>う)</u> 📴 🖂 🔚 Document ▼ Edit ▼ View ▼ Back references ▼ Actions ▼ |     |
| Mast Save the      | document n Sales Address Communication Financial data Misc           |     |
| Customer           | Contact number 6 ShortName JGI                                       |     |
| Company<br>name    | John Green Information Ltd                                           |     |
| Old Name           |                                                                      |     |
| Organization       | Category Partner V Type Firm V                                       |     |
| Parent<br>customer | John Green Ltd.                                                      |     |
| Sub<br>customers   | No entries 🔻                                                         |     |
| Contacts           | No entries V                                                         |     |

... "Create new document from this template" a second customer can be created.

| 🗙 🔯 Cus            | ustomer John Green Information Ltd                                 | ? 🗙           |
|--------------------|--------------------------------------------------------------------|---------------|
| 🗎 📓 📥              | 7 🗇 📴 🖂   🖨 🚍   Document 🔹 Edit 👻 View 👻 Back references 👻 Actions | •             |
| Master data        | Information Sales Ad A Create a new document from this template    |               |
| Customer           | Contact number 6 Save the document S                               | ShortName JGI |
| Company<br>name    | John Green Information                                             |               |
| Old Name           |                                                                    |               |
| Organization       | Category Partner V Type Firm                                       | <b>v</b>      |
| Parent<br>customer | John Green Ltd.                                                    |               |
| Sub<br>customers   | No entries 🔻                                                       |               |
| Contacts           | No entries 🔻                                                       |               |

After saving the document ...

| Cust               | tomer John Green Information Ltd                            | ? × |
|--------------------|-------------------------------------------------------------|-----|
|                    | Document • Edit • View • Actions •                          |     |
| Master data        | Information Sales Address Communication Financial data Misc |     |
| Customer           | Contact number 7 ShortName JGI                              |     |
| Company<br>name    | John Green & Co. Ltd                                        |     |
| Old Name           |                                                             |     |
| Organization       | Category Supplier Type Firm                                 |     |
| Parent<br>customer | John Green Ltd.                                             |     |
| Sub<br>customers   | No entries 🔻                                                |     |
| Contacts           | No entries 🔻                                                |     |

... the forms of the sub-customers are closed.

| X | Cu | stom | er Jo | hn Gr | een & | Co. Li | td         |
|---|----|------|-------|-------|-------|--------|------------|
|   |    | Ð    |       |       |       | ĴĴ     | Document • |

Then, the sub-customers are available in the "customer" form.

| Customer John Green Ltd.                                           |                                            |                             |              |  |  |
|--------------------------------------------------------------------|--------------------------------------------|-----------------------------|--------------|--|--|
| 📄 🧝 🎂 🗇 📴 🖂 🚔 Document 🕶 Edit 🕶 View 🕶 Back references 🕶 Actions 💌 |                                            |                             |              |  |  |
| Master data                                                        | Information Sales Address Communication Fi | nancial data Misc           |              |  |  |
| Customer                                                           | Contact number 5                           |                             | ShortName JG |  |  |
| Company<br>name                                                    | John Green Ltd.                            |                             |              |  |  |
| Old Name                                                           |                                            |                             |              |  |  |
| Organization                                                       | Category Customer V Type Firm V            |                             |              |  |  |
| Parent<br>customer                                                 |                                            |                             |              |  |  |
| Sub<br>customers                                                   | 🔅 📲 📲 🚽 🔤 page 🚺 of 1 📄 🖓 🛛 🌊              | P                           |              |  |  |
|                                                                    | Company name                               | Address                     | Postal code  |  |  |
|                                                                    | 1 Igi John Green & Co. Ltd                 | 200 Lower Parliament Street | NG1 1EE      |  |  |
|                                                                    | 2 John Green Information Ltd               | Marlborough Street, 101     | LS1 4LA      |  |  |
|                                                                    |                                            | \$                          |              |  |  |
|                                                                    | <                                          |                             | m            |  |  |
| Contacts                                                           | No entries 🔻                               |                             |              |  |  |

Next, a contact person for the customer is created. First, the function "New document" is activated in the element Contacts:

| Customer John Green Ltd. |                                                                    |                             |             |  |  |
|--------------------------|--------------------------------------------------------------------|-----------------------------|-------------|--|--|
| 🗎 📓 🐣                    | 📄 🧕 🎂 🗇 📴 🖂 🚔 Document * Edit * View * Back references * Actions * |                             |             |  |  |
| Master data              | Information Sales Address Communication Financial of               | Jata Misc                   |             |  |  |
| Customer                 | Contact number 5                                                   | ShortNa                     | JG          |  |  |
| Company<br>name          | John Green Ltd.                                                    |                             |             |  |  |
| Old Name                 |                                                                    |                             |             |  |  |
| Organization             | Category Customer                                                  | Firm                        |             |  |  |
| Parent<br>customer       |                                                                    |                             |             |  |  |
| Sub<br>customers         | 🔅 🕶 🛛 🔄 🖓 🖓 🖓 🖓 👔 🖓 🗐                                              | Q                           |             |  |  |
|                          | Company name                                                       | Address                     | Postal code |  |  |
|                          | 🔲 1 📷 John Green & Co. Ltd                                         | 200 Lower Parliament Street | NG1 1EE     |  |  |
|                          | 2 5 John Green Information Ltd                                     | Marlborough Street, 101     | LS1 4LA     |  |  |
|                          |                                                                    |                             |             |  |  |
|                          | 8                                                                  | III                         |             |  |  |
| Contacts                 | No entries 🔻                                                       |                             |             |  |  |
|                          | Sind available documents                                           |                             |             |  |  |
|                          | New document                                                       |                             |             |  |  |

The system generates a new document of the type "contact person" and pre-populates the customer (and various information from customer) automatically.

| X 🚨 Co               | ontact                                   | ? 🗙                      |  |  |  |
|----------------------|------------------------------------------|--------------------------|--|--|--|
|                      | 📄 🖨 🤤 Document 🛪 Edit 🛪 View 🛪 Actions 🛪 |                          |  |  |  |
| Master data          | History Office Details Privat Misc       |                          |  |  |  |
| Number               | 5.2                                      |                          |  |  |  |
| Customer             | Customer John Green Ltd. Type            | <b>•</b>                 |  |  |  |
| Salutation           | Salutation Titel                         | <b>v</b>                 |  |  |  |
| Contact<br>name      | C                                        | ontact first name        |  |  |  |
| Department           |                                          | Function                 |  |  |  |
|                      |                                          |                          |  |  |  |
| Phone<br>number      | 020-74008080                             | Fax number 020-740080805 |  |  |  |
| Cell phone<br>number |                                          |                          |  |  |  |
| Email                |                                          | >                        |  |  |  |
| Note                 |                                          |                          |  |  |  |

After filling out the relevant fields, the document is saved.

| Contact Green John |                                                        |                          |  |  |
|--------------------|--------------------------------------------------------|--------------------------|--|--|
|                    | 🗇 📴 🖂 🚔 🛛 Document 🔹 Edit 👻 View 👻 Back references 🕶 🖌 | Actions -                |  |  |
| Master data        | History Office Details Privat Misc                     |                          |  |  |
| Number             | 5.2                                                    |                          |  |  |
| Customer           | Customer John Green Ltd. Type                          |                          |  |  |
| Salutation         | Salutation Mister V Titel Dr.                          | <b>v</b>                 |  |  |
| Contact name       | Green                                                  | John                     |  |  |
| Department         |                                                        | Function                 |  |  |
|                    |                                                        |                          |  |  |
| Phone              | 020-74008080                                           | Fax number 020-740080805 |  |  |
| 2                  |                                                        |                          |  |  |
| Cell phone         |                                                        |                          |  |  |
|                    |                                                        |                          |  |  |
| Email              | johngreen@green.com                                    |                          |  |  |
|                    | amailto:johngreen@green.com                            |                          |  |  |
| Note               |                                                        |                          |  |  |
|                    |                                                        |                          |  |  |
|                    |                                                        |                          |  |  |

On the "History" tab, the actions, time entries, campaigns and meetings can be entered.

Last update: 2019/10/25 en:handbuch:kapitel\_3:3.11.04\_das\_kontaktsystem\_-\_crm https://infodesire.net/dokuwiki/doku.php?id=en:handbuch:kapitel\_3:3.11.04\_das\_kontaktsystem\_-\_crm 14:11

| X 🚨 Co      | Contact Green John                 |                           |              |       |  |  |
|-------------|------------------------------------|---------------------------|--------------|-------|--|--|
| 🖹 🔒 📥       | 🗇 📴 🖂 🚔 😓 Document 🔻 Edit          | View      Back references | Actions *    |       |  |  |
| Master data | History Office Details Privat Misc |                           |              |       |  |  |
| Actions     | 🔅 🕶 🕅 🔄 page 🚺 of 1 🗼 🕅            | æ   🔎                     |              | 1-1/1 |  |  |
|             | DueOn                              | Arranger Actiontype       | Checked Note |       |  |  |
|             | 1 🖀 23.11.2009 00:00:00            | Conner Jane General call  | 0            |       |  |  |
|             |                                    |                           |              |       |  |  |
|             | <u>«</u>                           | Ш                         |              | >     |  |  |
| TimeEntries | ∰ ▼ ∥4 4   page 1 of 1   ▶ ▶∥      | 2                         | 1-1/1        |       |  |  |
|             | Name Name                          | Date                      |              |       |  |  |
|             | 1 Action 6-6                       | 23.11.2009 1              | 11:00:00     |       |  |  |
|             |                                    |                           |              |       |  |  |
|             |                                    | 01                        | >            |       |  |  |
| Campaign    | No entries 🔻                       |                           |              |       |  |  |
| Meeting     |                                    | 2 1-1/0                   |              |       |  |  |
|             |                                    |                           |              |       |  |  |
|             | 1 Meeting 2-4                      |                           |              |       |  |  |

On the "office" tab, the office, supervisor, assistant, related contacts and employment date can be entered.

| Contact          | Green John                                                                                                    |
|------------------|----------------------------------------------------------------------------------------------------|
| 🖹 🔒 📩 🗇          | 📄 🖂 🔓 Document * Edit * View * Back references * Actions *                                                                                                    |
| Master data His  | tory Office Details Privat Misc                                                                                                    |
| Office           | Management                                                                                                    |
| Supervisor       | Green John ▼ ⊕×                                                                                                    |
| Assistant        | ▼ ⊕×                                                                                                    |
| Related contacts | <ul> <li>Image: Second second se</li></ul> |
| EmploymentDate   |                                                                                                    |

On the "Details" tab, the profession, organization, language and address of the contact can be

entered.

Auf dem Reiter "Details" werden die Kampagnen aufgelistet und können Beruf, Organisation, Sprachfähigkeiten, Tätigkeiten und Adressdaten eingegeben werden.

| Contact Green John |                                                              |  |  |  |
|--------------------|--------------------------------------------------------------|--|--|--|
| 🗎 📓 🐣              | 🗇 🔁 🖂 🚔 Document 🔻 Edit 🔻 View 🔻 Back references 🔻 Actions 👻 |  |  |  |
| Master data        | History Office Details Privat Misc                           |  |  |  |
| Profession         | Business Management                                          |  |  |  |
| Organization       | BMO                                                          |  |  |  |
| Language           | English                                                      |  |  |  |
| Address            | 0 Westminster Bridge Road                                    |  |  |  |
| Address line       | Postal code SE1 7RW City London                              |  |  |  |
| Country            | Great Britain                                                |  |  |  |

On the "Private" tab, the private telephone number, mobile number, fax and e-mail and other private information can be entered.

| Contact Green John                                                 |                                |  |    |  |
|--------------------------------------------------------------------|--------------------------------|--|----|--|
| 📄 🧝 🎂 🗇 🖆 🖂 🖕 Document 🛪 Edit 🛪 View 🛪 Back references 🛪 Actions 🛪 |                                |  |    |  |
| Master data Hist                                                   | ory Office Details Privat Misc |  |    |  |
| Phone private                                                      | 020-11223344                   |  |    |  |
| HandyPrivate                                                       |                                |  |    |  |
| FaxNumberPrivate                                                   | 020-11223349                   |  |    |  |
| EmailPrivate                                                       |                                |  | \$ |  |
|                                                                    |                                |  |    |  |
| AddressPrivat                                                      | Viktoria Street                |  |    |  |
| AddressLinePrivat                                                  | Postal code SL4 City Windor    |  |    |  |
| CountryPrivat                                                      | GreatBritain                   |  |    |  |
| -                                                                  |                                |  |    |  |
| Birthday                                                           |                                |  |    |  |
| Hobby                                                              | golf, tennis                   |  |    |  |

On the "Misc" tab, the blocking criteria, employee, company and further information can be entered.

Last update: 2019/10/25 en:handbuch:kapitel\_3:3.11.04\_das\_kontaktsystem\_-\_crm https://infodesire.net/dokuwiki/doku.php?id=en:handbuch:kapitel\_3:3.11.04\_das\_kontaktsystem\_-\_crm 14:11

| Contact Green John       |                                                          |  |  |  |
|--------------------------|----------------------------------------------------------|--|--|--|
| 🗎 🔒 🍐 🗇 🗀 🖂              | 🔒 🚍 Document 🖲 Edit 🔹 View 👻 Back references 👻 Actions 💌 |  |  |  |
| Master data History Of   | fice Details Privat Misc                                 |  |  |  |
| Blocked                  |                                                          |  |  |  |
| Reason for blocking      |                                                          |  |  |  |
| Employee                 | ▼ Tate Adam ▼ ⊕ < <                                      |  |  |  |
| PreviousCompany          | SAP AG                                                   |  |  |  |
| AdditionalCurrentCompany |                                                          |  |  |  |
| NamePartner              | Mary                                                     |  |  |  |
| NameChildren             |                                                          |  |  |  |

A further contact person can be generated using the functionality "Create new document from this template".

| 🗙 🤷 Co          | ontact Green John     | (                                               | ? X |
|-----------------|-----------------------|-------------------------------------------------|-----|
| 🖹 📓 🎂           | 🗇 🖻 🖂 🔓 🛛             | Document   Edit  View  Back references  Actions |     |
| Master data     | History Office Detail | Create a new document from this template        |     |
| Number          | 5.2                   | Save the debument Copy the document             |     |
| Customer        | Customer Type         | Delete the document                             |     |
| Salutation      | Salutation Mister     | Copy this document to the clipboard             |     |
| Contact<br>name | Green                 | Contact first name John                         |     |
| Department      |                       | Function                                        |     |

Herewith, the contact person is copied and the user is then able to modify the data.

After saving the document ...

| × 🚨 co          | Contact Green John                                                   | ? × |
|-----------------|----------------------------------------------------------------------|-----|
| 🖳 🗟 🐣           | 🗄 🗇 📴 🖂   🖨 🚍   Document 🕶 Edit 👻 View 👻 Back references 👻 Actions 👻 |     |
| Mas Save th     | he document Office Details Privat Misc                               |     |
| Number          | 5.2                                                                  |     |
| Customer        | Customer Type                                                        |     |
| Salutation      | Salutation Mister V Titel Dr. V                                      |     |
| Contact<br>name | Green Contact first name John                                        |     |
| Department      | Function                                                             |     |

... the contact person is then directly available in the document.

| 🗙 🚳 Cu             | Customer John Green Ltd.                                                     |  |  |  |  |
|--------------------|------------------------------------------------------------------------------|--|--|--|--|
| 🖹 🔒 📥              | 🗇 📴 🖂 🚔 Document * Edit * View * Back references * Actions *                 |  |  |  |  |
| Master data        | Information Sales Address Communication Financial data Misc                  |  |  |  |  |
| Customer           | Contact number 5 ShortName JG                                                |  |  |  |  |
| Company<br>name    | John Green Ltd.                                                              |  |  |  |  |
| Old Name           |                                                                              |  |  |  |  |
| Organization       | Category Customer V Type Firm V                                              |  |  |  |  |
| Parent<br>customer |                                                                              |  |  |  |  |
| Sub<br>customers   |                                                                              |  |  |  |  |
|                    | Company name Address Postal code City                                        |  |  |  |  |
|                    | 1 🔯 John Green & Co. Ltd 200 Lower Parliament Street NG1 1EE Nottingham      |  |  |  |  |
|                    | 2 1/251 John Green Information Ltd Marlborough Street, 101     LS1 4LA Leeds |  |  |  |  |
|                    | ~~~~~~~~~~~~~~~~~~~~~~~~~~~~~~~~~~~~~~~                                      |  |  |  |  |
| Contacts           | No entries 🔻                                                                 |  |  |  |  |

#### ...continued

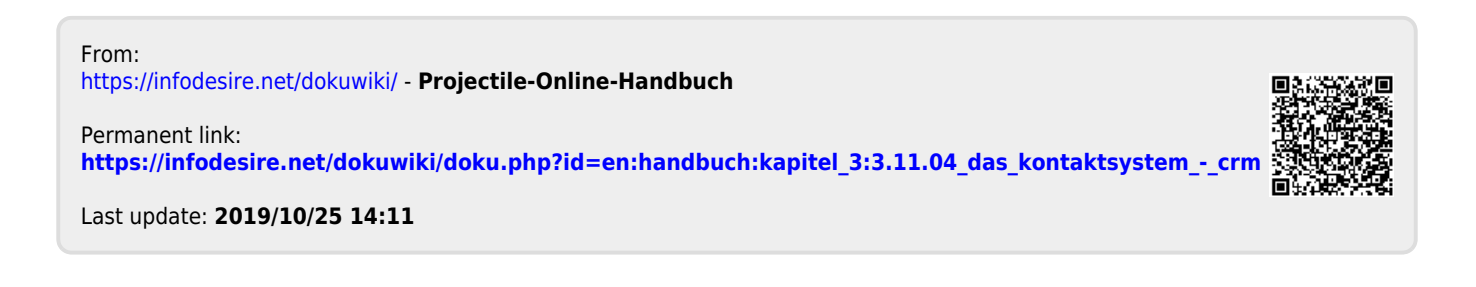